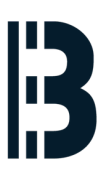

### **Backup OM component - OMLEX**

Backup OM component by Acronis - English

Written By: Petr Roupec

# OMLEX

Replacing HMI system won't add one single Megawatt to your plant So keep your current HMI running

## NETWORK BASED OM650 COMPONENTS BACKUP

#### F TOOLS:

- Acronis bootable CD (1)
- Backup Server (1)

#### Step 1 — Booting Computer

| Acronis True Image               | Acronis<br>True Image                                                      |
|----------------------------------|----------------------------------------------------------------------------|
| Acronis True Image 2016 (64-bit) | Technologies used in this product are covered by<br>the following patents: |

- Insert Acronis Bootable CD/DVD and select Acronis True Image 2016
- After while computer will boot up

#### Step 2 — Network Setup

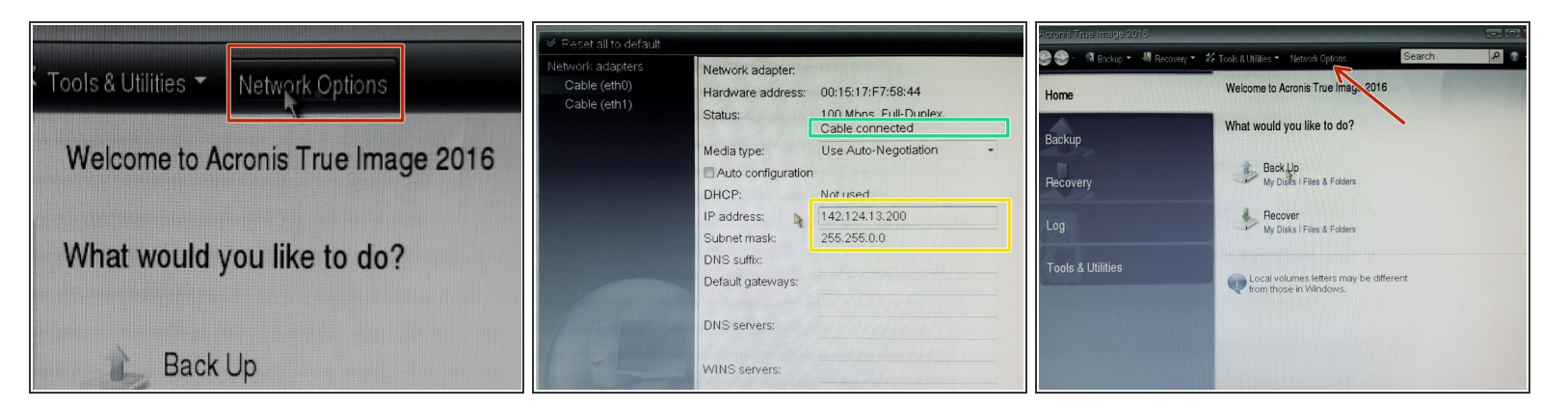

- Select menu "Network Options"
  - Check that network cable is connected
- Setup unique IP address in same network as backup server

<u>IP address MUST NOT COLLIDE with IP addresses of existing computers</u>

#### Step 3 — Start Back Up Procedure

| 🌨 😂 - 📲 Backup 🔹 🐰 Recovery 🔹 🌮 Tools & Utilities 🍷 Network Options |                                       | K Tools & Utilities - Network Options Search    |        | Backup Wizard                                         |                                                                                      |  |  |  |
|---------------------------------------------------------------------|---------------------------------------|-------------------------------------------------|--------|-------------------------------------------------------|--------------------------------------------------------------------------------------|--|--|--|
| Welcome to Acronis True Image 2                                     |                                       |                                                 |        | Required steps: Partitions to back up What to back up |                                                                                      |  |  |  |
| Home                                                                |                                       | Disk backup                                     |        |                                                       | Partition Flags Capacity Used Sp Type                                                |  |  |  |
| Backup                                                              | What would you like to do?            | Disk and Partition Backup                       |        |                                                       | None (Unlabeled) Pri,Act. 68.45 GB 0x63 (U                                           |  |  |  |
| Recovery                                                            | Back Up<br>My Disks I Files & Folders | Back un your computer.                          |        |                                                       |                                                                                      |  |  |  |
| Log                                                                 | Recover<br>My Disks I Files & Folders | Data backup                                     |        |                                                       |                                                                                      |  |  |  |
| Tools & Utilities                                                   | Local volumes letters may be          | My Data<br>Create a backup of your files and fo | lders. |                                                       | Back up sector-by-sector (requires more storage space)     Back up unallocated space |  |  |  |

- Select Back Up
- Select "Disk and Partition Backup"
- Select entire disk to Backup

#### Step 4 — Archive location

| 🕒 Backup Wizard                                                           |                                                                                                    | Browse for Location                                  |                                                                                                    | X                                                                                                    | Browse for Location                                            |                                                               |                     |
|---------------------------------------------------------------------------|----------------------------------------------------------------------------------------------------|------------------------------------------------------|----------------------------------------------------------------------------------------------------|----------------------------------------------------------------------------------------------------|----------------------------------------------------------------|---------------------------------------------------------------|---------------------|
| Required steps:<br>V <u>What to back up</u><br>Archive location<br>Finish | Target backup archive                                                                                                    | Delete <sup>®</sup> Create new I<br>Wy Computer<br>> | Older         Create FTP connection           Name         Late           CD-RW Drive (C:)         Computers Near Me           My NAS connections         My NAS connections | A Mount HDAS Service<br>Type<br>HL-DT-ST DVDRAM GH60N<br>You can connect to FTP serve<br>NAS (Network Attached Store | Delete Creat<br>My Computer<br>A CD-RW Drive<br>M Computers Ne | Authentication Bettings Create FTP connection settings        | den The second fill |
| Backup location:                                                          | No archive is selected.  Backup location:  Browge                                                                                                    | My NAS connections                                   |                                                                                                    |                                                                                                    | ẩ My FTP conne<br>ẩ My NAS conn                                | Path:<br>142.124.13.222<br>User name:<br>txpom I<br>Password: | Port:               |
| Balancia steps:                                                           | Initial execution of this task will use the full backup method. By default, subsequent runs will use the incremental method unless you change it on the backup method step. | <u>Fi</u> le name:<br>Files of type: Backup Arch     | ives (*.tib)                                                                                                    | • Generate<br>name<br>•<br>OK Cancel                                                                                 | Eile name:                                                     | Test authentication and cor                                   | nnection            |

- Select option "Create new backup archive" and hit button "Browse"
- Then click on "Create new ftp connection"
- Enter following information
  - ftp server IP address
  - User name
  - Password

#### Step 5 — FTP Server connection and Backup Directory

| Browse for Location                                                                                                    |                                |                                                       | Browse for Location                                                                                                    |             |                                                                                                    | Browse for Location                                                                                                    |                                               |                                                         |
|----------------------------------------------------------------------------------------------------|--------------------------------|-------------------------------------------------------|----------------------------------------------------------------------------------------------------|-------------|----------------------------------------------------------------------------------------------------|----------------------------------------------------------------------------------------------------|-----------------------------------------------|---------------------------------------------------------|
| Delete Creat                                                                                                    | Authendication Settings        | PAS device                                            | 🗠 Delete 📲 Create new folder 👶 Create FTP connection 🔗 Edit 🔛 Delete 📱 Create new folder 👶 Create FTP connection 🔗 Edit F |             |                                                                                                    |                                                                                                    |                                               | nection  🔒 Edit FTP cor                                 |
| <ul> <li>My Computer</li> <li>W CO-RW Drive</li> <li>Computers Net</li> <li>My NPT connet</li> <li>My NAS conn</li> </ul> | Create FTP connection settings | DVDRAM GH60<br>onnect to FTP ser<br>work Attached Stc | A opt     A proc     A root     A root     A soin     Sin     Sis     Sys     A trop     Sys     A trop     E             | Name Date   | Type T<br>File Folder<br>File Folder<br>File Folder<br>File Folder<br>File Folder<br>File Folder<br>File Folder<br>File Folder | If run     If sbin     If signal signal     If signal     If signal     If signal     If signal     If signal     If signal     If signal     If signal | Name Date<br>⊯es680<br>⊯lost+found<br>Plom650 | Type Total<br>File Folder<br>File Folder<br>File Folder |
| Eile name:                                                                                                    |                                | Generate<br>name                                      | ▷ 🖟 usr<br>▷ 🖟 var                                                                                                    | ↓ usr ↓ var | File Folder<br>File Folder                                                                                                    | • # 103011001100 +<br>• # 00650 +                                                                                                    |                                               |                                                         |
| Files of type: Backup Archives (".tib)                                                                                    |                                |                                                       | volumes -                                                                                                    | A COUNTY'S  |                                                                                                    | <u>File name:</u> ftp://142.124.1                                                                                                    | 3.222/volumes/om650/                          |                                                         |

- After creating new ftp connection you can browse server backup directories
- Locate directory to which backup image will be stored to
- (i) Bohemia Market data storage is located at /volumes/om650

#### Step 6 — Back Up file name

| Browse for Location                                                                                                    | What to back up                                                                   | Tanataka                                                                                                    | V What to back up                                                                               | our minuty                                                                                                    |
|----------------------------------------------------------------------------------------------------|-----------------------------------------------------------------------------------|----------------------------------------------------------------------------------------------------|-------------------------------------------------------------------------------------------------|----------------------------------------------------------------------------------------------------|
| Detete         II: Create pey folder         Ø Create FTF connection         Ø. Est FTF concernent of FTF           b iii run         *         Name         Date         Type           b iii sbin         *         supu_2015_12_07_full_b1_s1_v1.tb         File           b iii srv         supu_2015_12_07_full_b1_s1_v3.tb         File           b iii srv         supu_2015_12_07_full_b1_s1_v3.tb         File           b iii srv         supu_2015_12_07_full_b1_s1_v4.tb         File           b iii usr         supu_2015_12_07_full_b1_s1_v4.tb         File           b iii usr         supu_2015_12_07_full_b1_s1_v4.tb         File           b iii usr         supu_2015_12_07_full_b1_s1_v6.tb         File           b iii usr         supu_2015_12_07_full_b1_s1_v6.tb         File           b iii usr         supu_2015_12_07_full_b1_s1_v6.tb         File | Archive location                                                                  | l larget selection                                                                                                    | V Archive location                                                                              | Operations Number of operations: 2 1. Oreating partition image Hard disk: 1 Type: 0x83 (Unix) File system: None Size: 68.46 GB 2. Saving partition structure Hard disk: 1 |
| Elle name: ftp://142.124.13.222/volumes/om66/ [supu_2015_12_12_ft+] Generate +<br>Files of type: Backup Archives (".tib)                                                                                                    | Optional steps:<br>Backup method<br>What to exclude<br>Backup options<br>Comments | Initial execution of this task will use the full backup method. By default,<br>subsequent runs will use the incremental method unless you change it<br>on the backup method step. | Optional steps:<br><u>Backup method</u><br>What to exclude<br>Backup options<br><u>Comments</u> |                                                                                                    |
|                                                                                                    | ٥                                                                                 | Neit> Cancel                                                                                                    | 0                                                                                               | Options Proceed Cancel                                                                                                    |

- Type Backup File name
- Click "OK" when ready, verify next page and if happy press "Next" button and backup summary will be shown.
- (i) Bohemia Market recommends that name of Back Up file contains:
  - Name of the computer
  - Date of backup

#### Step 7 — Proceed with Back Up

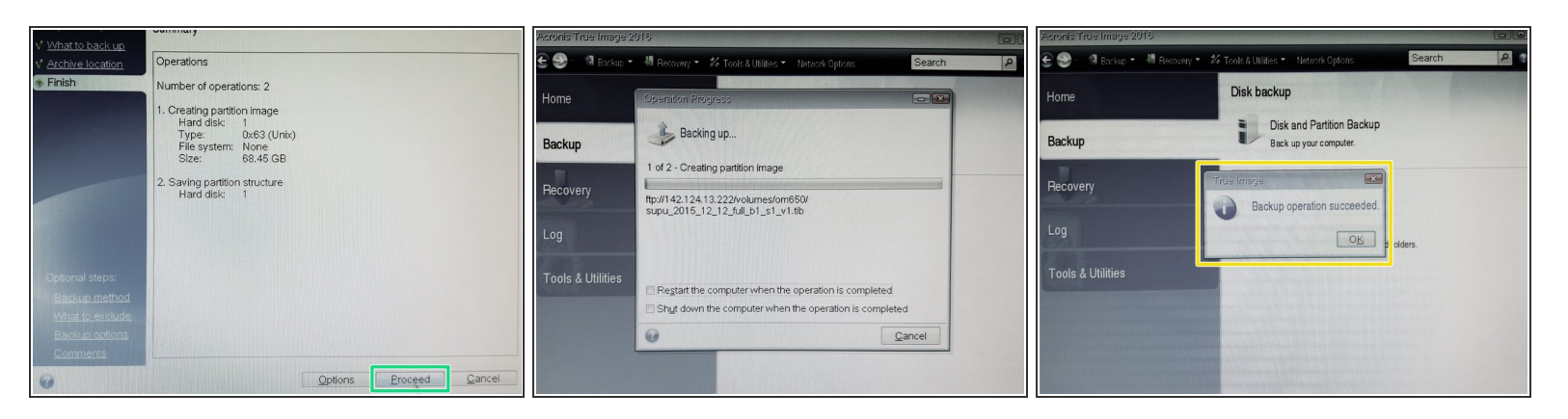

- Hit "Proceed" button to begin with Back Up
- After while Back Up will complete
- (i) Length of backup vary between 15 minutes to hour or so. It depends on the size of the disk and speed of network.